### **Research Centre-Jeddah**

# **Converis** – Research Management

# System Quick Start Guide

#### A. Access Converis: Log-in

- 1. <u>Click here or enter the following link in</u> your web browser <u>rms.kfshrc.edu.sa</u>
- 2. Click on login at the top right
- 3. Log in using your ID and password that you use to access your computer on a daily basis (e.g. User name: J88860).

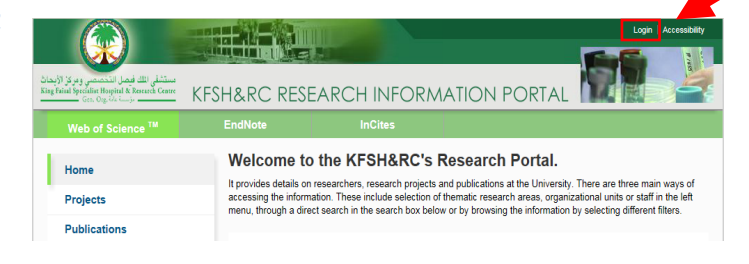

#### **B.** Create a New Research Application

- 1. From your dashboard, click on Create New at the top right + Create New...
- 2. 2. Click on Research Management
- 3. 3.Select Research Application
- 4. 4.Select the appropriate research application type (e.g. Interventional Study...)
- 5. 5.Complete the research application information
- 6. 6.Navigate to the different sections, and add other information such as the members under **Research Team** section
- 7. 7.Once you've completed all the sections and provided all information required on the research application, click on Save & Close to submit your application.

7 Cancel

8. Select the status "For acceptance by Co-investigator and their head of departments" and click **Done** 

| et status     |                        |
|---------------|------------------------|
| Enter a comr  | nent about the status  |
| change (optic | onal).                 |
| In preparati  | on                     |
| For approva   | al by Co-Investigators |
| and their He  | and of Departments     |

Save

9. Your application has been submitted to the next approval step. To check the status of your application, from the left

navigation bar, click on Research Management>Research Applications

Save & close

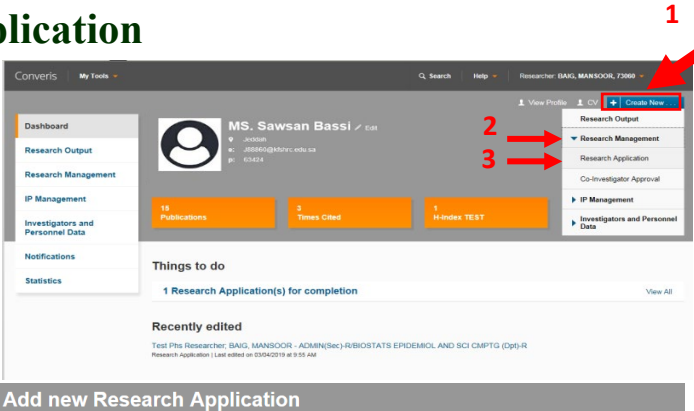

| BASIC RESEARCH STUDI                                                                                                    | ES                                             | ^                         | Research of bas                                              | ic science nature ir                                                | cluding:                                                                     |
|----------------------------------------------------------------------------------------------------|------------------------------------------------|---------------------------|--------------------------------------------------------------|---------------------------------------------------------------------|------------------------------------------------------------------------------|
| Basic Research                                                                                                    |                                                |                           | * Research that d<br>* Human cell line<br>* Human cells /tis | o not use human/ ar<br>s obtained from a co<br>sues about which all | imal cells and tissues<br>mmercial provider (e.g. AT<br>information has been |
| Basic Research - Human                                                                                                    | Subjects Research                              |                           | * Unidentifiable s                                           | pecimens/data obtair                                                | ed from a commercial pro                                                     |
| Basic Research-Vertebrat                                                                                                    | te Animals Use                                 |                           | Review.                                                      | only be subject to B                                                | asic Research Committee                                                      |
| CLINICAL RESEARCH-HU                                                                                                    | MAN SUBJECTS RESEARC                           | ж                         |                                                              |                                                                     |                                                                              |
| Interventional studies                                                                                                    |                                                |                           |                                                              |                                                                     |                                                                              |
| Non-Interventional studies                                                                                                    | 5                                              |                           |                                                              |                                                                     |                                                                              |
| Retrospective Medical Re                                                                                                    | cords Review Studies                           | ~                         |                                                              |                                                                     |                                                                              |
| ew Research Appli                                                                                                    | cation                                         |                           |                                                              |                                                                     |                                                                              |
| ew Research Applie<br>Not internally visible 📄 In pr<br>Project Descri <mark>tio</mark> n -                                                                                                    | cation<br>reparation<br>Research Team *        | Principal In<br>Acknowle  | vestigator's<br>dgement ^                                    | More 👻                                                              |                                                                              |
| ew Research Appli<br>Not internally visible 🎽 In pr<br>Project Description *                                                                                                    | cation<br>eparation<br>Research Team *         | Principal In<br>Acknowle  | vestigator's<br>dgement *                                    | More 👻                                                              |                                                                              |
| ew Research Applii<br>Not internally visible R in pr<br>Project Description -<br>Application Details *<br>Type of project application                                                                                                    | cation<br>eparation<br>Research Team *         | Principal In<br>Acknowle  | vestigator's<br>dgement *                                    | More ~                                                              |                                                                              |
| ew Research Appli<br>Not internally visible: P in pr<br>Project Description =<br>Application Details *<br>Type of project application<br>Non-interventional studie                                                                                                    | cation<br>eparation<br>Research Team *         | Principal In<br>Acknowle  | vestigator's<br>dgement *                                    | More -                                                              |                                                                              |
| ew Research Appli<br>Not Internally visible P in pr<br>Project Deson for *<br>Application Details *<br>Type of project application<br>Non-Interventional studie<br>Title *                                                                                                    | cation<br>eparation<br>Research Team *         | Principal In<br>Acknowle  | vestigator's<br>dgement *                                    | More -                                                              |                                                                              |
| ew Research Applia<br>Natinternally visitize In pro-<br>Project Descriftion -<br>Application Details *<br>Type of project application<br>Non-Interventional studie<br>Title *<br>English (US) *                                                                                       | cation<br>eparation<br>Research Team *         | Principal In<br>Acknowle  | vestigator's<br>dgement *                                    | More 🛩                                                              |                                                                              |
| ew Rossarch Appli<br>Net exemply under Norman<br>Project Desortion -<br>Application Details -<br>Type of project application<br>Non Interventional study<br>Title -<br>English (US) -                                                                                                 | cation<br>eparation<br>Research Team *         | Principal In<br>Acknowle  | vestigator's<br>dgement *                                    | More 👻                                                              |                                                                              |
| ew Rossarch Appli<br>Nici nacimaliy vicitae R in por<br>Project Descriftion -<br>Application Details -<br>Non Interventional studie<br>Non Interventional studie<br>Rade Number                                                                                                    | Cation<br>exparation<br>Research Team *        | Principal In<br>Acknowle  | vestlaator's<br>Igennen                                      | More +                                                              |                                                                              |
| ew Research Appile<br>Not internativ visitat<br>Project Descriftion -<br>Application Details *<br>Type of project application<br>Non-Interventional studie<br>Title *<br>English (US) *<br>RAC Number<br>Internal ID                                                                  | cation<br>eparation<br>Research Team -         | Principal In<br>Acknowle  | vestigator's<br>dgement -                                    | More -                                                              |                                                                              |
| ev Rossarch Appli<br>Net internally under No in per<br>Project Desortion -<br>Application Details *<br>Non interventional study<br>Title *<br>English (US) *<br>RAC Number<br>Internal 10<br>995                                                                                      | Cation<br>expansion<br>Research Team *         | Principal In<br>Acknowle  | vestigetor's<br>dgement                                      | More 🛩                                                              | 1                                                                            |
| ev Rossarch Appli<br>Net internally violate & in per<br>Project Deseri in a<br>Application Details *<br>Type of project application<br>Non Interventional studie<br>Title *<br>English (US) *<br>RAC Number<br>Internal ID<br>996<br>Asronym                                          | Cation<br>reparation<br>Research Team *<br>ses | Principal In<br>Acknowle  | vestigetor's<br>dgement                                      | More 🛩                                                              | 1                                                                            |
| ev Rossarch Appli<br>Not natomally violate & in por<br>Project Descriftion -<br>Application Details -<br>Non Interventional studie<br>Non Interventional studie<br>Non Interventional studie<br>Radina (US) *<br>Rado Number<br>Interna ID<br>996<br>Ascenym<br>Espected start date * | cation<br>reparation<br>Research Team *<br>se  | Principal In<br>Acknowle  | vestigator*s<br>dgement *                                    | More -                                                              |                                                                              |
| eve Research Applil<br>Not internativ visitate * in pr<br>Project Descriftion -<br>Application Details *<br>Type of project application<br>Ton-Interventional studie<br>Title *<br>English (US) *<br>RAC Number<br>Internal ID<br>1966<br>Accomym<br>Expected start date *            | Cation<br>eparation<br>Research Team -         | Principal In<br>Actinovie | vestigator's<br>dgement -                                    | More -                                                              |                                                                              |